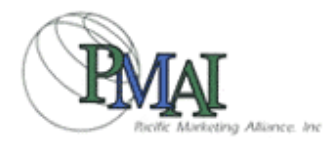

## PMAI Wholesale Mall Operation Manual

First Edition 03/01/2004

Table of Contents

To make shopping at PMAI Wholesale Mall pleasant, we have prepared a categorized manual for your comfort. Please visit us with the understanding of the use of our Mall.

- 1 . User Registration......Explanation on how to obtain your E-mail & Password. PMAI Wholesale Mall will require business information to be entered in order to establish your registration (Email & password).
- 2 . Log in..... Explanation on how to log in using your E-mail and Password.

| 3 | . Customer InformationBusiness information entered (including shipping address), will be<br>indicated. Detailed information on how to add credit card information<br>for payment will be explained. |
|---|----------------------------------------------------------------------------------------------------|
| 4 | . Product SearchExplanation on how to search for products efficiently.                                                                                                    |
| 5 | . Orderberies of ways to place your order will be explained.                                                                                                    |
| 6 | . My CatalogProducts previously ordered will automatically be saved in<br>"My catalogue". The function to make use of this will be explained.                                                       |
| 7 | . Shopping HistoryExplanation on how to confirm products ordered previously.                                                                                                    |
| 8 | . FAQExplanation on how to search for answers on our frequently asked questions.                                                                                                    |
| 9 | . CONTACT US Explanation on how to contact PMAI via E-mail.                                                                                                    |

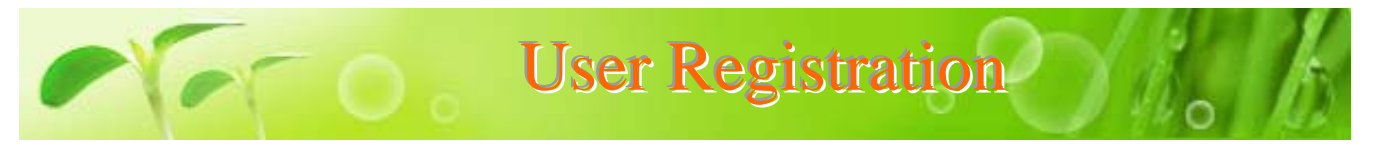

PMAI Wholesale Mall is a shopping site that requires registration for retail stores. (General/personal accounts will not be accepted) Please fill out the credit application form and fax to PMAI before placing your order.

| Please type or                                                                                                    | orint all informatio                                                                                                    | а.                                                                         |                | Date of /           | \DDlic                                   | ation: / /           |
|----------------------------------------------------------------------------------------------------|----------------------------------------------------------------------------------------------------|----------------------------------------------------------------------------|----------------|---------------------|------------------------------------------|----------------------|
| Company Name                                                                                                    |                                                                                                    |                                                                            |                | LEA                 |                                          |                      |
| Phone                                                                                                    |                                                                                                    |                                                                            | Fax            |                     |                                          |                      |
| E-mail Address                                                                                                    |                                                                                                    |                                                                            |                |                     |                                          |                      |
| Shipping Address                                                                                                    |                                                                                                    |                                                                            |                |                     |                                          |                      |
| Phone                                                                                                    |                                                                                                    |                                                                            | Fax            |                     |                                          |                      |
| Number of years in<br>business                                                                                                    |                                                                                                    |                                                                            | Fede           | nal Tax ID#         |                                          |                      |
| A/P Contact                                                                                                    |                                                                                                    |                                                                            | Selle          | r's Permit#         |                                          |                      |
| Lagal Entity                                                                                                    |                                                                                                    |                                                                            | Int            | he State of         |                                          |                      |
| (Circle One                                                                                                    |                                                                                                    |                                                                            |                |                     |                                          | ation                |
|                                                                                                    |                                                                                                    | ,,,,                                                                       |                |                     |                                          |                      |
| Address (Residence)<br>Name<br>Address (Residence)                                                                                                    |                                                                                                    |                                                                            | //<br>Sate     | JII Sametu t        |                                          |                      |
| Address (Residence)<br>Name<br>Address (Residence)<br>Name<br>Address (Residence)                                                                                                    |                                                                                                    |                                                                            | Soda           | Security #          |                                          |                      |
| Addeas (Sectionor)<br>Name<br>Addeas (Sectionor)<br>Name<br>Addeas (Sectionor)<br>Trada Reference                                                                                                    |                                                                                                    | Prone                                                                      | Soda           | l Sacurty #         |                                          | Account#             |
| Addem (Sectionae)<br>Name<br>Addem (Sectionae)<br>Name<br>Addem (Sectionae)<br>Trade Reference<br>1                                                                                                    |                                                                                                    | Phone                                                                      | Soda           | Security #<br>Fax   |                                          | Account#             |
| Addem (Seddence)<br>Name<br>Addem (Seddence)<br>Name<br>Addem (Seddence)<br>Trada Reference<br>1<br>2                                                                                                    |                                                                                                    | Phone                                                                      | Soda           | Security ₽<br>Fax   |                                          | Account#             |
| Addean (Sectionae)<br>Name<br>Addean (Sectionae)<br>Name<br>Addean (Sectionae)<br>Trada Reference<br>1<br>2<br>3                                                                                                    |                                                                                                    | Phone                                                                      | Soda           | I Security ₽<br>Fax |                                          | Account#             |
| Addem (Sectionae)<br>Name<br>Addem (Sectionae)<br>Name<br>Addem (Sectionae)<br>Trada Reference<br>1<br>2<br>3<br>Card Reference                                                                                                    | Nama                                                                                                    | Phone                                                                      | Soda           | Fax                 | Va                                       | Account#             |
| Addeam (SeetSence)<br>Name<br>Addeam (SeetSence)<br>Name<br>Addeam (SeetSence)<br>1<br>2<br>3<br>Card Reference<br>VISA / MASTER                                                                                                    | Nama                                                                                                    | Prone                                                                      | Soda<br>Number | Security ₽<br>Fax   | Va                                       | Account#             |
| Addems (Sectionae)<br>Name<br>Addems (Sectionae)<br>Name<br>Addems (Sectionae)<br>Tracka Reference<br>1<br>2<br>3<br>Card Reference<br>VISA / MASTER                                                                                      | Name                                                                                                    | Prone<br>Card                                                              | Soda           | Security #          | Va                                       | Account#             |
| Addem (Reddence)<br>Name<br>Addem (Reddence)<br>Name<br>Addem (Reddence)<br>Trock Reference<br>1<br>2<br>3<br>Card Reference<br>VISA / MASTER<br>Necky certify thin<br>hereby confumishe                                                  | Name<br>Name                                                                                                    | Prone<br>Card<br>card                                                      | Soda<br>Number | Security #          | Va                                       | Account#             |
| Addems (Basidence)<br>Name<br>Addems (Basidence)<br>Name<br>Addems (Basidence)<br>Trada Reference<br>1<br>2<br>3<br>Card Reference<br>VISA / MASTER<br>VISA / MASTER<br>I hereby certify thi-<br>has been fumishe<br>is being applied for | Name<br>Name<br>Internation of<br>d with the understand<br>at the information of<br>d with the understand<br>tapplication to release<br>or in order to verify the | Prone<br>Card<br>card<br>card<br>card<br>card<br>card<br>card<br>card<br>c | Number         | Security #<br>Fax   | Va<br>curate<br>nine ti<br>the fliconpar | Account#<br>Id Dates |

For new users registration procedures, please visit our "First Time Visitors Guide". When adding multiple shipping destination, notify PMAI via e-mail or fax.

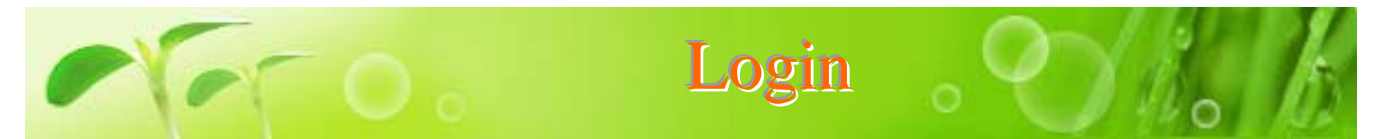

Products will not be able to be purchased without a user login. Entering shopping site without login will enable user to view the products, however will not be receiving the full benefits of this site. To enjoy a pleasant shopping experience at PMAI Wholesale Mall, it is necessary to be able to login.

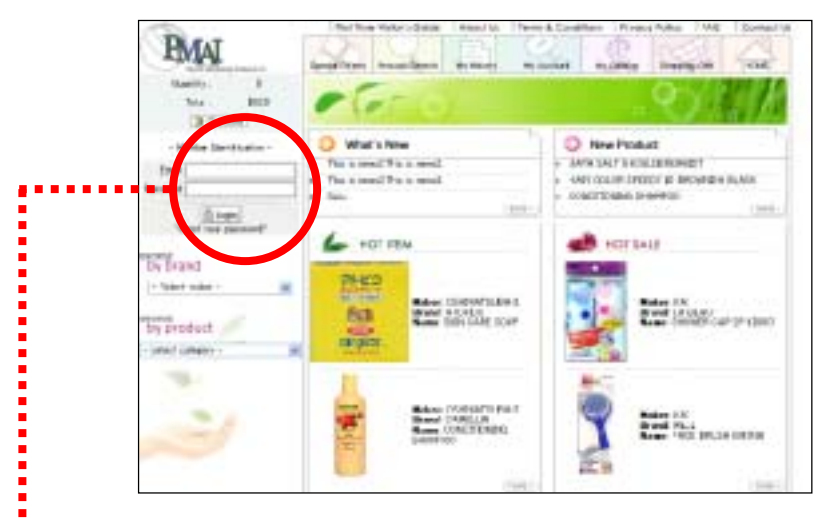

Enter your E-mail address and Password, then click "Login"to enable your login.

| - Me     | ember Identification -        |
|----------|-------------------------------|
| Email    | 111111                        |
| Password | *****                         |
| Fo       | 읍 Login<br>reot you bassword? |

#### (Above) Starting Page

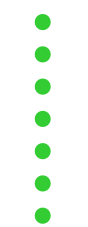

After login has been completed, a confirmation screen will display (right). This will allow you to enjoy the full benefits of shopping at PMAI Wholesale Mall.

| Turbone sub                                                                                                    |                                                                      |
|----------------------------------------------------------------------------------------------------|----------------------------------------------------------------------|
| \$ visit                                                                                                    | hidpaster.                                                           |
| Doctore .                                                                                                    | -                                                                    |
| from a closer                                                                                                    | 88                                                                   |
| 16                                                                                                    | 104-829-221                                                          |
| fai                                                                                                    | 104909-08                                                            |
| it that he paper in the last of grant resident to                                                                                                    | a lines at                                                           |
| Add New York (1997)                                                                                                    |                                                                      |
| Events (and Convert                                                                                                    |                                                                      |
|                                                                                                    |                                                                      |
| here a Card                                                                                                    |                                                                      |
| lene or Card)                                                                                                    |                                                                      |
| heni e Cecli<br>(All<br>Della                                                                                                    |                                                                      |
| hand in (ant)<br>(he)<br>Singhalt Singhalaman                                                                                                    | Atlant                                                               |
| heni oʻladi<br>heni oʻladi<br>Siqiliz<br>Siqiliz<br>Siqtili<br>Siq<br>Siqtili<br>Si<br>Si<br>Siqtili<br>Si<br>Si<br>Si<br>Si<br>Si<br>Si<br>Si<br>Si<br>Si<br>Si<br>Si<br>Si | Address<br>11-11 ( galled)<br>ad Teleforci (11)                      |
| heni oʻarli<br>ba'i<br>Sushiti ba'ingan<br>Bi daganari<br>Ki mganati bi                                                                                                    | Addees<br>HITT GATARY<br>AT INVECTITI<br>DICT GATARY<br>AT INVECTITI |

#### Retrieving forgotten password

Click on "Forgot your password?" located below the login button.

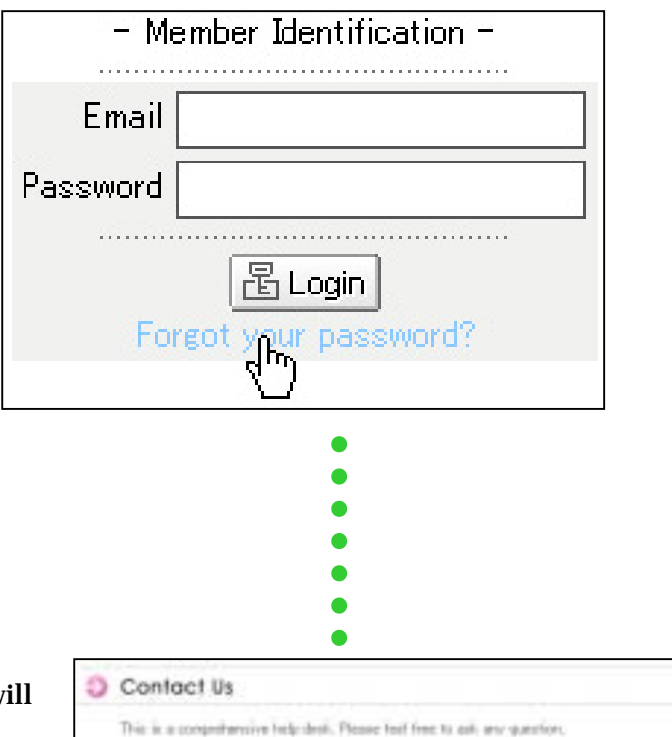

Picture shown on the right will appear on the main screen. Click on "OK" after entering the required information. When the "Clear" button is clicked at any time, the contents in all heading will be eliminated. This screen can also be located in the sub-menu "Contact Us".

asked here.

The Contents Store nexe! Person in charge: Phonet Question concerning other BOH 2 CH matters to PMAI may also be

Norm Eval

Question Forgot your password?

## 3 . Customer Information

Confirmation on business information entered, and adding additional credit card(s) for payment may be done in this menu. When important information such as contact or shipping information has changed, please notify PMAI immediately by going to "Contact Us" and E-mailing, or by phone at (310)618-6000.

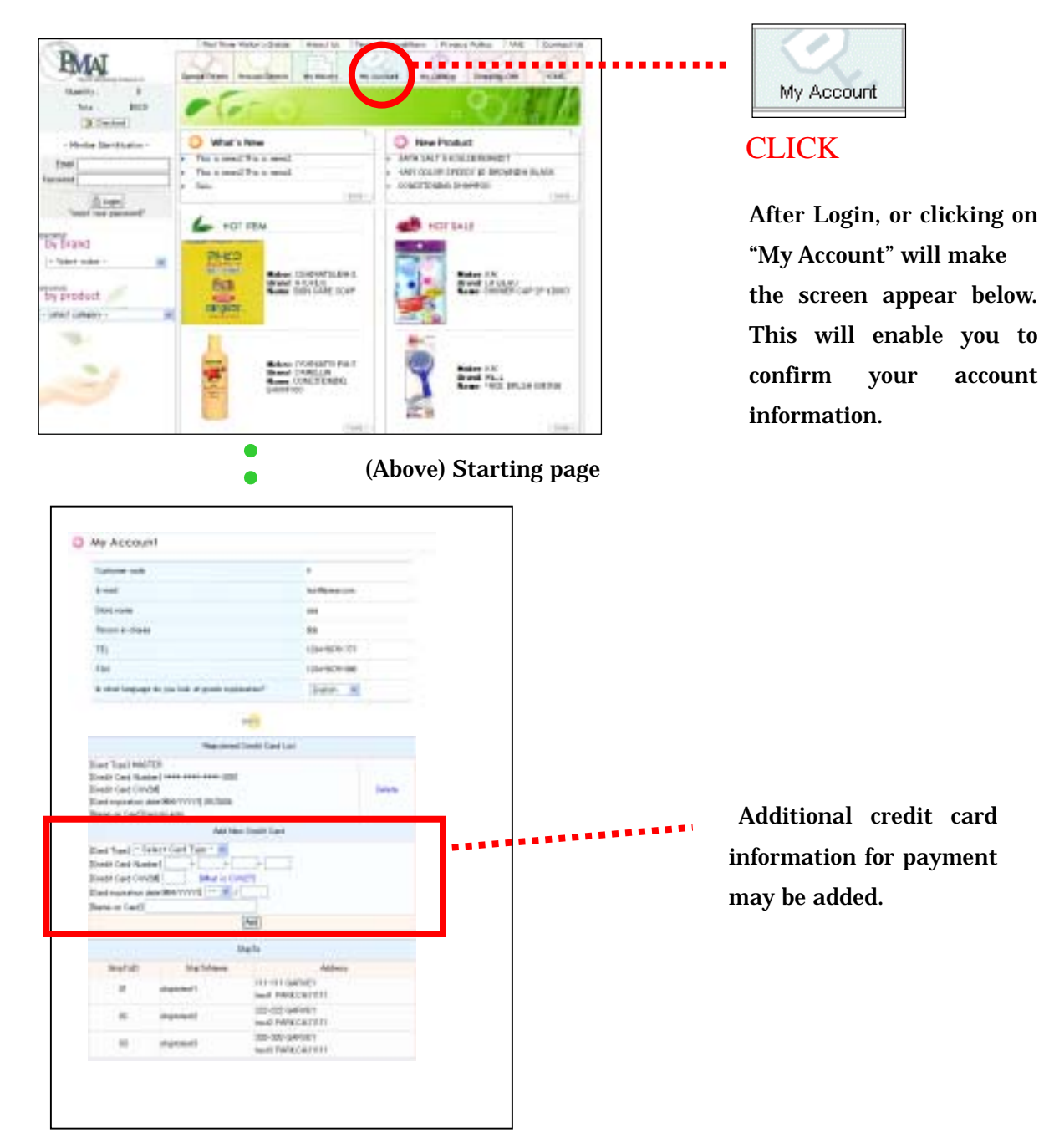

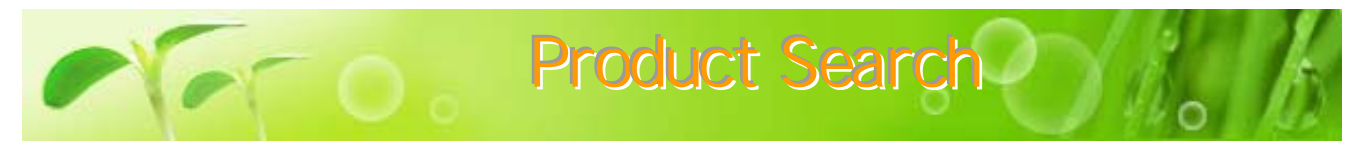

There are four different ways to search for products.Maker/Product Category"ProductSearch"Starting Page"Special Offers".This will assist you to search for products efficiently.

#### **Maker / Product Category Search**

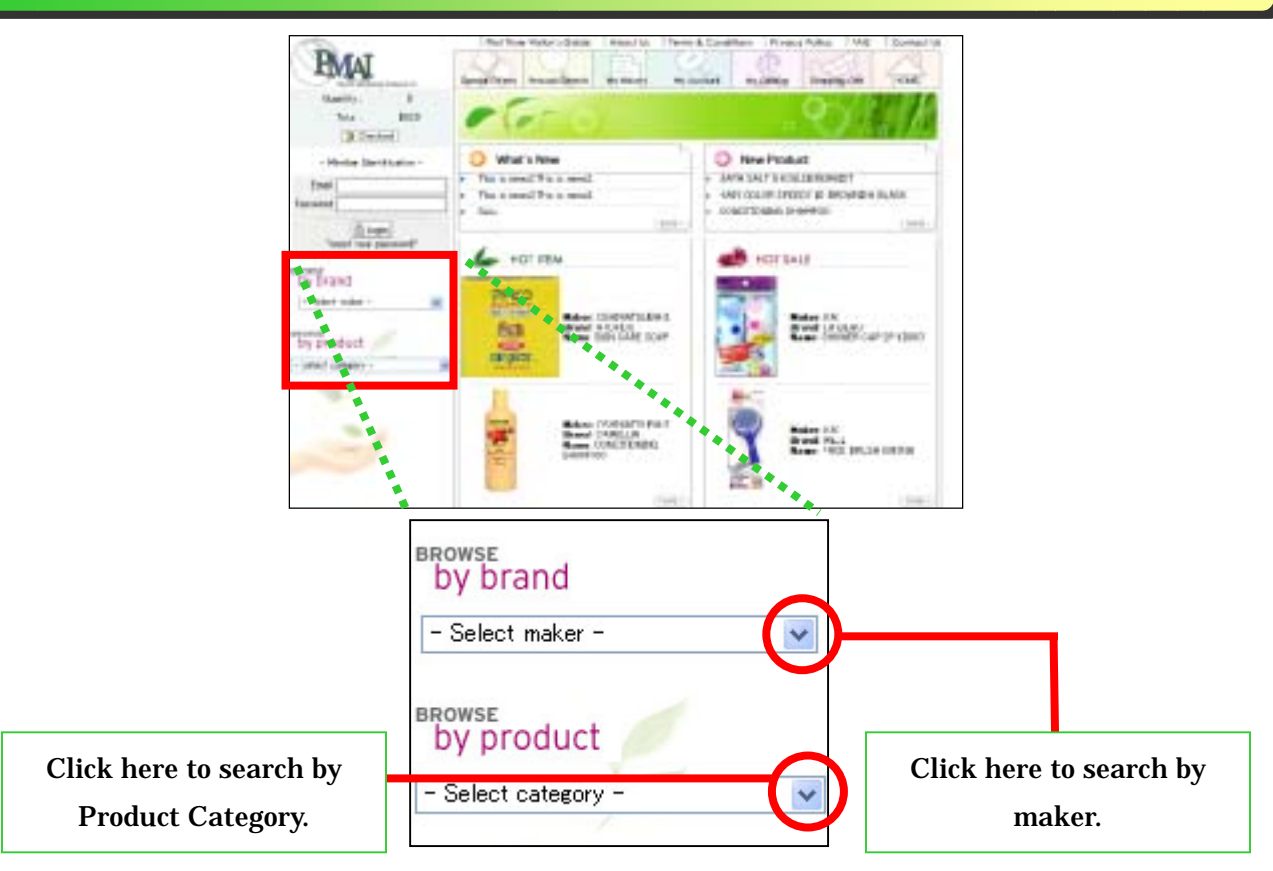

#### Search by Product Category

Category for all items will be displayed. Take your cursor to the desired category, then click. We will use "soap" for our example.

| API SANTES     | CANE      | +hDA      |    |
|----------------|-----------|-----------|----|
| DATH HARL      | CAPE.     |           |    |
| BODY CARE      | COGHETT   | 05        |    |
| DUG REPELL     | ENT       |           |    |
| CLOTH DETE     | PIGRIT    |           |    |
| COSMETED A     | COLSSON   | CBLB      |    |
| DESIDEL POL    | 18,58,795 | OUUGI     |    |
| AND MARK       | 5         |           |    |
| HOURSE HER. IT | CLEANS!   | NO GOODS  |    |
| HOLDEHOLD      | nonts     |           |    |
| KITCHEN DE     | TERGENT   |           |    |
| MEDICAL OD     | 008       |           |    |
| MEN'S COSH     | 61003     |           |    |
| MOTH KELLEP    | vte-nu    | 10,012,71 |    |
| SANITARY IN    | EDECAL P  | 400UC75   |    |
| SANETHIT P     | ALT IN    | 0000-15   |    |
| - Saleri cuta  | water -   |           | 44 |
|                |           |           | -9 |

#### Search by Maker

Maker for all items will be displayed. Take your cursor to the desired maker, then click. We will use "TSUMURA" for our example.

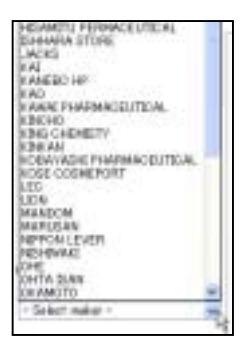

| ) SIGAP          |                                   |                                                                                                    |
|------------------|-----------------------------------|----------------------------------------------------------------------------------------------------|
| GODINE THIS DOWN | STOT STAFF<br>BEDI CANE HODY SOME | SCHITH ADDITIVES<br>SCHITTE BATH<br>ADDITIVES<br>DEN CAME INTH<br>ADDITIVES<br>HOT STRENG BATH<br>ADDITIVES<br>CONTRACTOR<br>OTHER BATH<br>ADDITIVES |

The main screen will show as illustrated above. Orange characters are the major category names, and the black characters are sub-category names. For example, we will click on "SKIN CARE BODY SOAP".

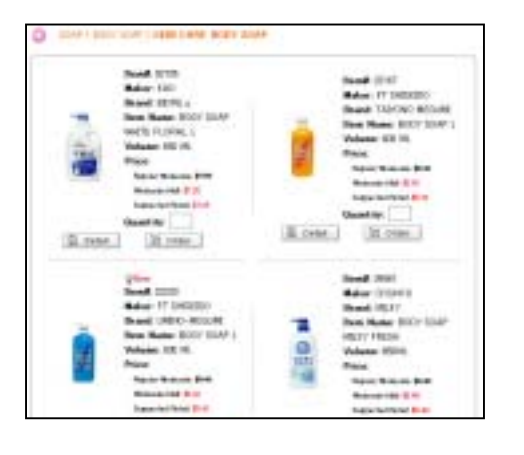

The main screen will show a list of "SKIN CARE BODY SOAP".

| BATH FREA<br>BATH TUP OLEANGER | BATH ADDITION     | BATH ADOTTASS                |
|--------------------------------|-------------------|------------------------------|
| COOL BATROLIN<br>BODY SOAP     | HEREAL SUPPLEMENT | MELLINT<br>MENS HAR NUTRITED |

The main screen will show as illustrated above. Orange characters are the maker brand names, and the black characters are the maker's sub-category names. For example, we will click on "BATH ADDITIVES".

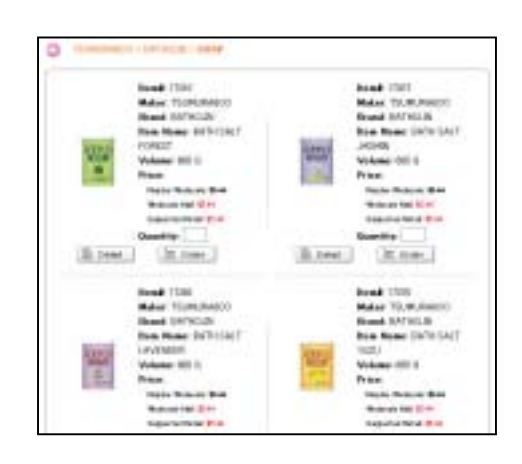

The main screen will show the "BATHCLIN" products by TSUMURA.

When desired product is found in this screen, purchase will be the next step. However, information for purchase will not be explained at this time.

#### "Product Search"

When clicking on "Product Search" main screen on the right will appear. Product search may be done in 5 different ways. New products, On sale, Best 10, Maker, and by Category. Mixing and matching these categories is a great way to find your desired product.

First, click the "Best 10" box to make a check mark appear.

Next we will select "TSUMURA" for the maker. After selection, the "Category" menu will appear. Now we will select "BATHCLIN" for the brand, to make the category selection widen as shown on the right.

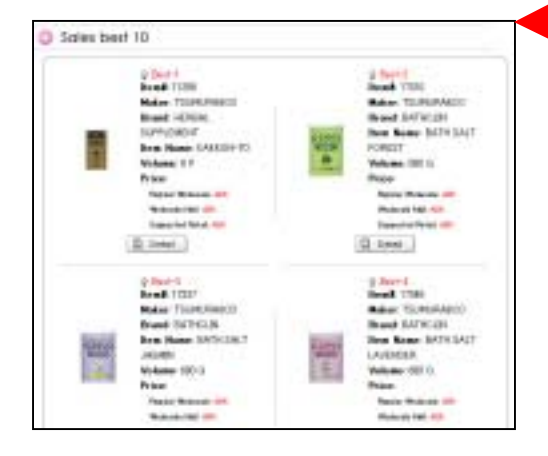

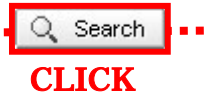

D P

After you have entered your category, click "Search" to find the products that match your search. If you are not satisfied with the products, press the "Reset" button to start a new search.

Screen shown on the left are your search results. This shows the products "BATHCLIN" by Tsumura under the Scented bath additives category, that are also in the Best 10 selling products.

#### **Starting Page Search**

At the starting page there will 3 be main product search methods as shown on the screen the right such as, "New to Product", **"HOT** SALE", and "HOT ITEMS". Under each of these 3 search methods, there is a "more". By clicking on button any of these, the screen at the bottom will appear.

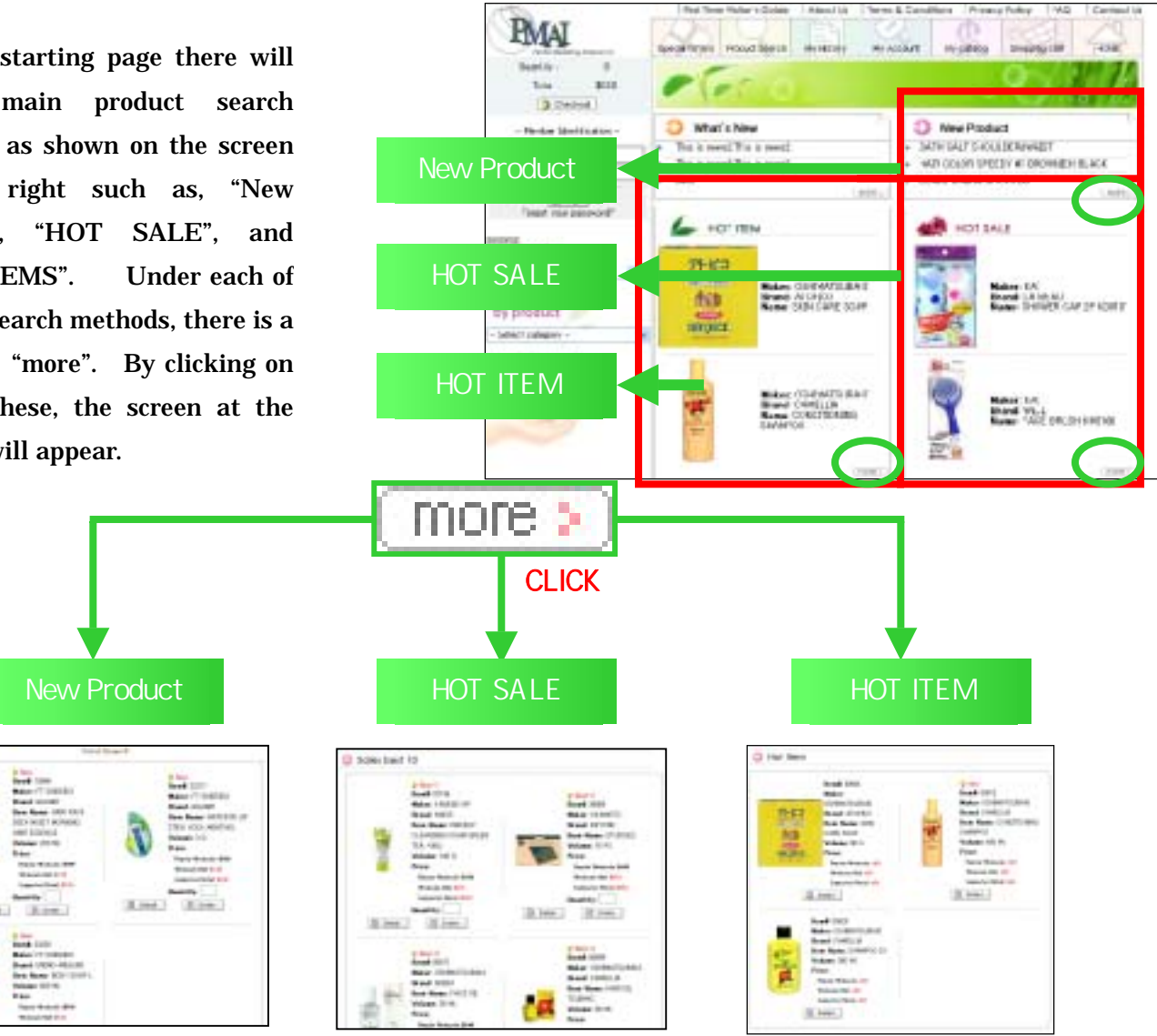

New products will be This is the displayed. same screen that will appear when the "New Product" selection is made at the previous product search

Top 10 selling items will be displayed. This is the same screen that will appear when the "Best 10" selection is made at the previous product search

**Products** recommended by PMAI and the most popular products sold in Japan will be displayed.

#### **Special Offers Search**

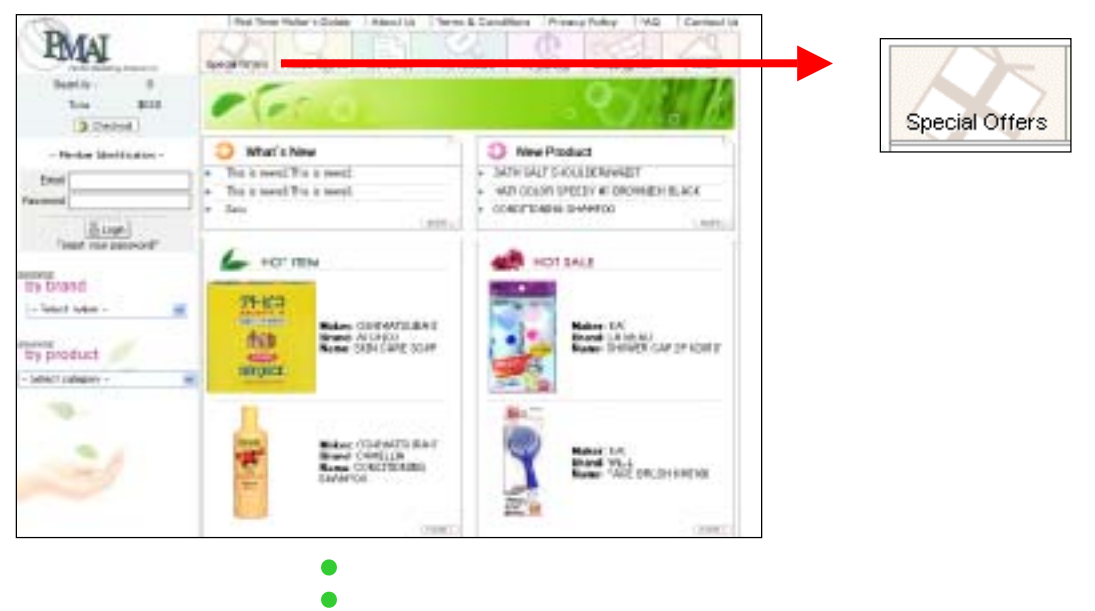

Clicking on the "Special Offers" button at the main menu start screen will show special promotional products as shown to the left.

| Special Offers                                                                                                    |                                                                                                    |
|----------------------------------------------------------------------------------------------------|----------------------------------------------------------------------------------------------------|
| Bandi 1110<br>Maker KAREDO (K<br>Bandi MAD)<br>Bandi MAD)<br>Bandi MAD)<br>Dan Maner MAD)<br>Di Stan<br>Maner Mania Shi<br>Manari (M)<br>Bandi Shi<br>Manari (M)<br>Bandi (M)<br>Bandi (M)<br>Bandi (M)<br>Bandi (M)<br>Bandi (M)<br>Bandi (M)<br>Bandi ( | Hamit 02740<br>Midar; 142544<br>Drawt 00 02164<br>Team Ream: COTTON PUT<br>OCCUPITA.<br>Volume: 121 04713<br>Price<br>Reads Middle 201<br>Reads Middle 201<br>Guard Read 201<br>Distant |
| Bandi KTS<br>Nater HARUSAL<br>Bood 201216<br>Bren Name COTTON FUET<br>FREM<br>Votes TS FASH<br>Nate Name 199                                                                                                    | File # 00721<br>Huker MARUSAN<br>Drand STILTM<br>File Rank CONTON FUR<br>COMPTC<br>Weikers 10 PACE<br>File<br>Their Research # 97                                                       |

5. Order

#### Adding products to your shopping cart

Let's click on the "Hot Sale" in the starting page or select "Best 10" in the product search. As shown on the right, the best 10 items will be displayed. Now, let's place an order for the item on the upper left hand corner by clicking on the "Detail" button.

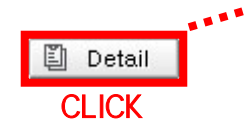

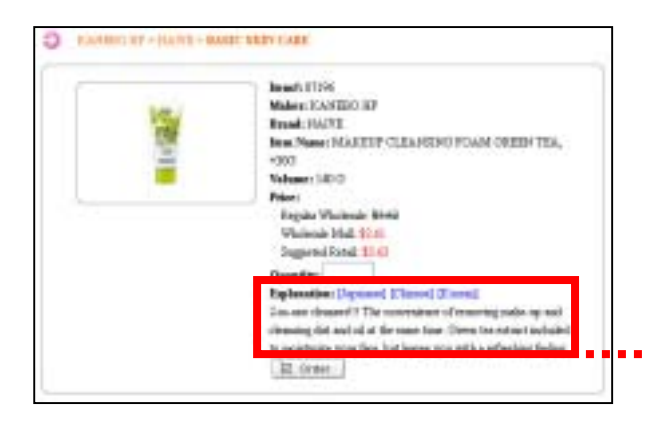

The quantity will be entered in section that is marked . (1) is entered in the screen shown to the right. Then click on the "Order" button at the bottom.

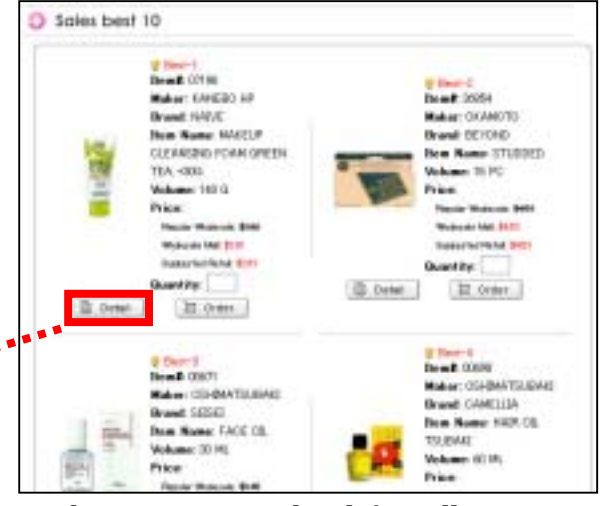

The screen on the left will appear. Explanation for the item has been added to the above information. These items are explained in English, Japanese, Chinese, and Korean. The explanation will automatically appear in English. Now let's change the product explanation from English to Japanese.

#### Explanation: [English] [Chinese] [Korean] 1度で簡単にメイクも汚れも決い還せる洗顔フォーム。植物性 毛穴クリア成分配合。毛穴の奥までさっぱり落とします。洗う成 分の100%が植物素材。

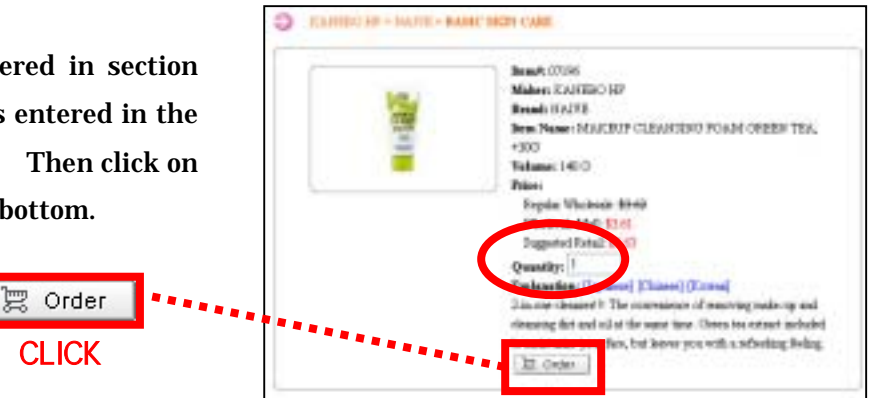

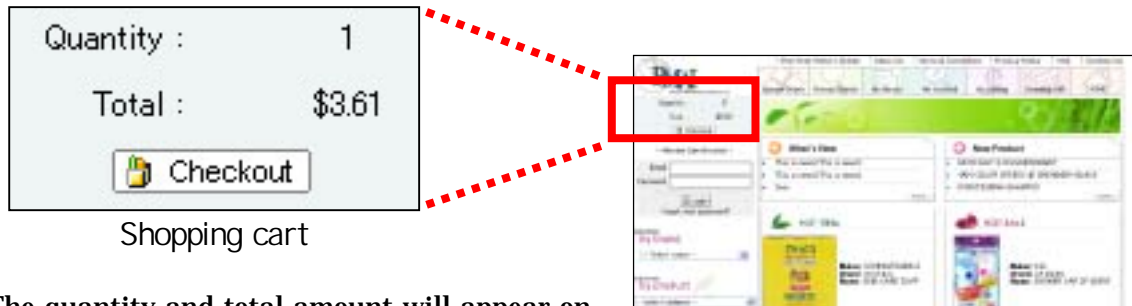

The quantity and total amount will appear on the upper left hand side of the screen.

# ----

#### **Check out**

When you are ready to check out, click on one of the buttons shown on the right.

| I mult                | buildpoint com       |                                                   |
|-----------------------|----------------------|---------------------------------------------------|
| Ellers matter         |                      |                                                   |
| losse in charge       | 000                  |                                                   |
| 181                   | 1208-98/99-127       |                                                   |
| TAX                   | 1254-5579-598        |                                                   |
| Greiß Card            | - Salact Dirett Ca   | ad+ Abl New                                       |
| Ship To               |                      |                                                   |
| Sec.1.2               | This Tolkers         | Address .                                         |
| ()                    | skytowatt            | TTI-TTI GARNER<br>land PROCENTITE                 |
|                       | signad.              | III-III (APaG)<br>Head Parallalitit               |
| 08                    | theretak             | BB-BB (ARtsC)                                     |
| i pite internet daard | ta pinan stange (San | nt by [ and parts the [Contex assertity] ] bottom |
| Holter                | NING NEW CONTRACTOR  | 100 mm                                            |
| FACAL                 | CLONGING FOLM D      | with the                                          |
| FACAL                 | COMOND FORM          | Seture 200                                        |
| TACAN<br>CO           | COMON POWER          | Sairtan 2001                                      |
| TACAN<br>CO           | CONCESSION OF        | Sefree DIST<br>Segreg Linuting for [13]           |

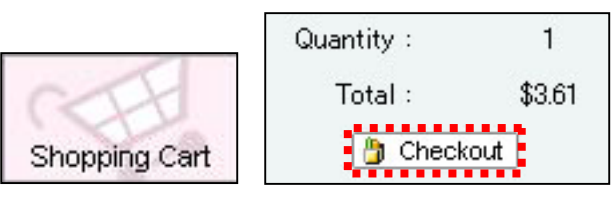

Confirmation will appear as shown on the left. The customer's contact information and order confirmation will be displayed. When clicking on the , your credit card information will appear as shown below. Please select the card which will be used for payment.

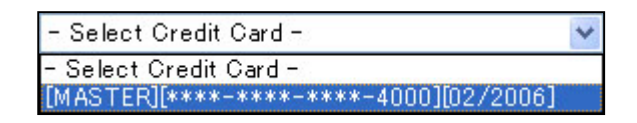

Select the desired shipping address for customers with more than one shipping destination.

When all the information on the screen has been confirmed, click on the "Order" button. Cancellation is done by clicking on the "Cancel order" button. Quantity may be changed by clicking on the "Change quantity" button.

| urder Commanion                                                               |
|-------------------------------------------------------------------------------|
| Dear stare                                                                    |
| Thank you for shapping at FWH Weshcooks Mall.                                 |
| We appreciate your huseness and bolt forward to serving you again court-      |
| Order Namher: 18                                                              |
| Geden Bate: 11/21/2803 205:18 PM                                              |
| SabTotal \$2.61                                                               |
| Shipping & Handling Few 3758                                                  |
| Tetal Amount: \$11.11                                                         |
| Please use this order number is any correspondence with us in regards to this |
| orden.                                                                        |
|                                                                               |
| [Fademann]                                                                    |
| Pacific Marketing Albanos.bic                                                 |
| FMAE Wholesale Mail                                                           |
| TYPE 1: 27 B-47 (0-47 (0)                                                     |
| Trace and the solar                                                           |
| #AI4:00-029-5885                                                              |

Order Cancelorder Change quantity

When the "Order" button is clicked, you will be asked if you are sure to place your order. By clicking on "OK", your order will be sent to PMAI and automatically be processed for shipment.

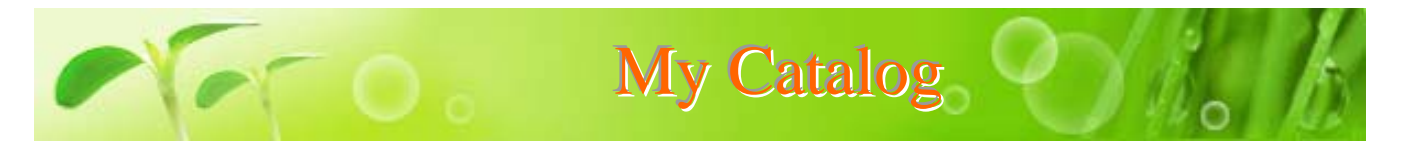

My Catalog will display all products ordered previously as a list. This is a convenient way of ordering products that are placed frequently, instead of ordering by "Product Search".

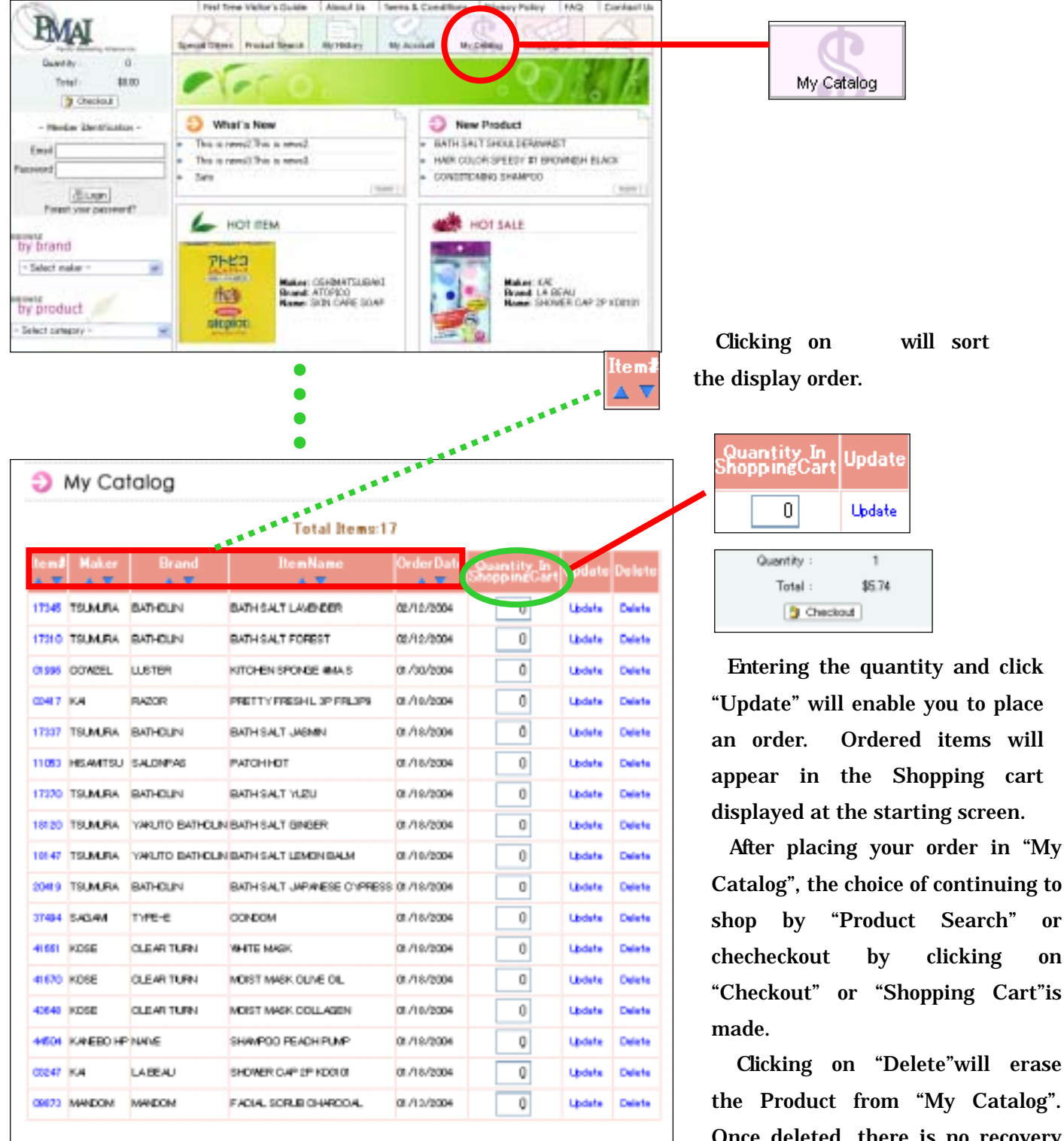

Once deleted, there is no recovery for bring the item back. Please delete with caution.

or

on

## 7 . Shopping History

Products ordered previously may be review at any time. When asking yourself if you have ordered a specific product, this is a very efficient way to find out.

#### **Order Date Entry**

Order date(MM/DD/YYYY)

By clicking on "My History" at the starting page, the bottom right screen will appear on the main screen. We will enter 8/2/2003-12/1/2003 for our search range and click on "View" as shown below.

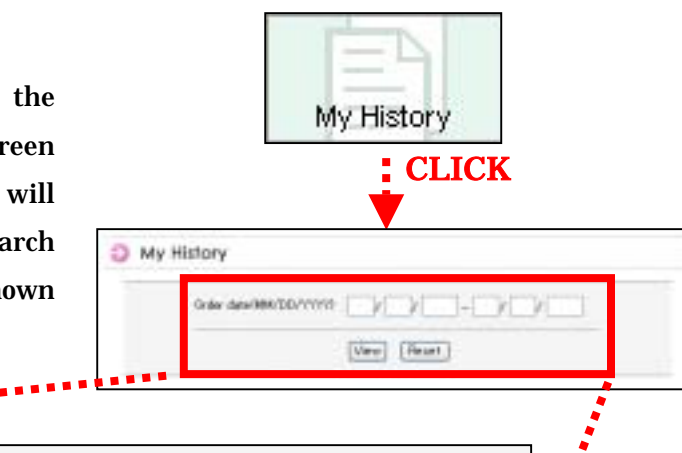

CLICK

8

1

2003

Reset

- 12

1

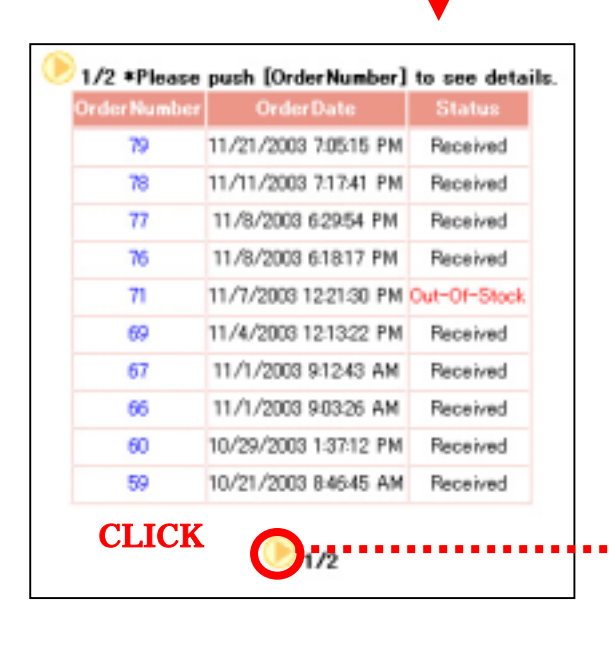

The screen shown on the bottom left will appear on the bottom of the main screen. The list is labeled into 3 columns (Order Number, Order Date, and Status). The status will show either Received, Out-of Stock, Cancelled, Processed, or Shipped. Clicking on the yellow arrow located at the bottom of the screen will take you to next page as shown below.

2003

| 2/2 *Please push [OrderNumber] to see details. |                       |          |  |  |  |
|------------------------------------------------|-----------------------|----------|--|--|--|
| OrderNumber                                    | OrderDate             | Status   |  |  |  |
| 58                                             | 10/20/2003 6:44:19 PM | Received |  |  |  |
| 55                                             | 10/18/2003 1:03:59 PM | Canceled |  |  |  |
| 57                                             | 10/17/2003 1:22:02 PM | Received |  |  |  |
| 56                                             | 10/16/2003 9:59:31 AM | Received |  |  |  |
|                                                | <b>€</b> 2/2          |          |  |  |  |

#### Checking "Out-Of-Stock"

Click on the order number with the status stated "Out-Of-Stock. Then the screen shown below will appear. The number in red is the revised quantity for your order. This is a suggestion for an original ordered quantity of 10 to be changed to 5.

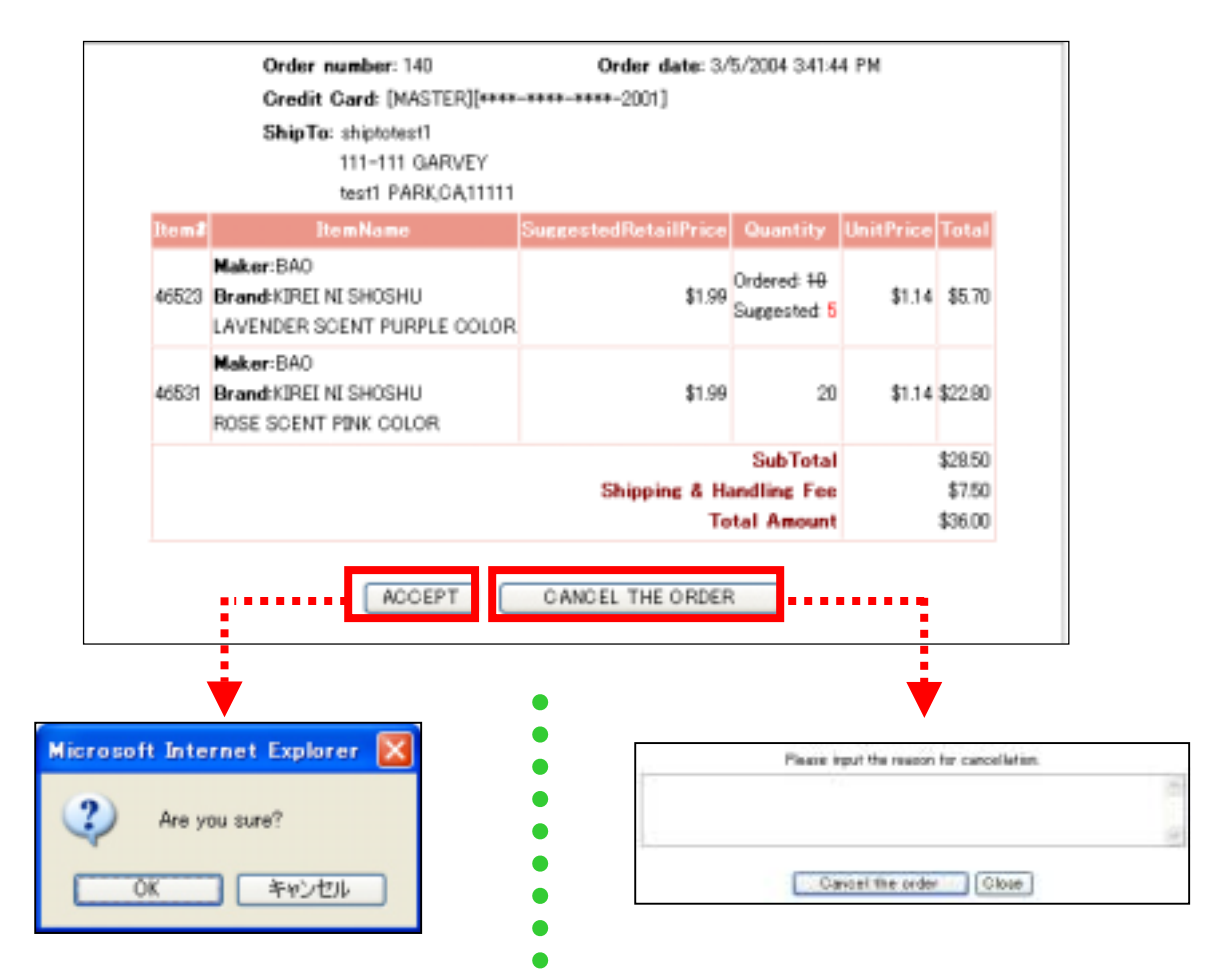

•

To accept the changes made on your order, click on the "ACCEPT" button. If you are sure to accept changes, click on "OK" to complete your order. To cancel your order, click on "CANCEL THE ORDER" button. The screen shown above will appear. Fill out the reason for your cancellation, and click on the "CANCEL THE ORDER" button.

#### Checking "Received" "Processed" "Cancelled" "Shipped"

- RECEIVED Information such as order date, product name, quantity, and amount will be displayed. This also means that your order has been received.
- **PROCESSED** Order is being processed for shipment.
- CANCELED Products are Out-Of Stock as shown previously, or all products in the order are Out-Of-Stock.
- SHIPPED Order has been shipped.

When clicking on any order number with this status, the screen on the bottom will appear.

|               | Order number: 137                                                    | Order date: 2/29/2004 | 6:27:24 PM | 1         |          |
|---------------|----------------------------------------------------------------------|-----------------------|------------|-----------|----------|
|               | Credit Card: [MASTER][****-****-***                                  | <b>**</b> −2001]      |            |           |          |
|               | <b>ShipTo</b> : shiptotest2<br>222-222 GARVEY<br>test2 PARK,CA,11111 |                       |            |           |          |
| Item <b>#</b> | ItemName                                                             | SuggestedRetailPric   | Quantity   | UnitPrice | Total    |
|               | Maker:CARMATE                                                        |                       |            |           |          |
| 42188         | Brand:CLIP CLAP                                                      | \$12.49               | 100        | \$7.17    | \$717.00 |
|               | CL800 A/C DRINK HOLDER W/SIDE POCKET BLUE                            |                       |            |           |          |
|               |                                                                      | Tota                  | l Amount   |           | \$717.00 |
|               |                                                                      |                       |            |           |          |

## 8 . FAQ

We have prepared Q & A for our most frequently asked questions from our valued customers. Please refer to the prepared information below.

Q) When will I receive my order?

P Con

- A) Depending on the location of the shipping address (weekend and holidays excluded), orders will be delivered in 3-7 business days from the shipping date.
- Q) Will I be able to return merchandise?
- A) Returning of goods after dispatch will not be accepted. However, items damaged from shipment or miss shipped items will be accepted by PMAI. In this case, PMAI will be responsible for the freight charge. An exchange or credit will be processed depending on the situation. Please contact PMAI (Tel: 310-618-6000, E-mail: mall@pmaiusa.com)before any action is taken on your part).
- Q) Can I pay for my order with a check?
- A) We will only be accepting credit card (Visa, MasterCard) payments.
- Q) How will my order be shipped?
- A) All orders received will be shipped by UPS (United Parcel Service).
- Q) Are international shipments acceptable?
- A) We will not be accepting orders that require international shipping.
- Q) Can I purchase merchandise even if I don't have a retail store?
- A) We will not accept any orders from consumers or individuals. PMAI Wholesale Mall will only accept orders from retail store accounts.

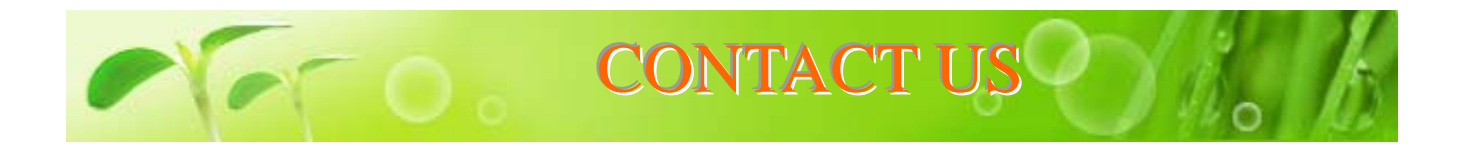

Any questions or concerns about PMAI Wholesale Mall may be answered by E-mail by clicking on "Contact Us".

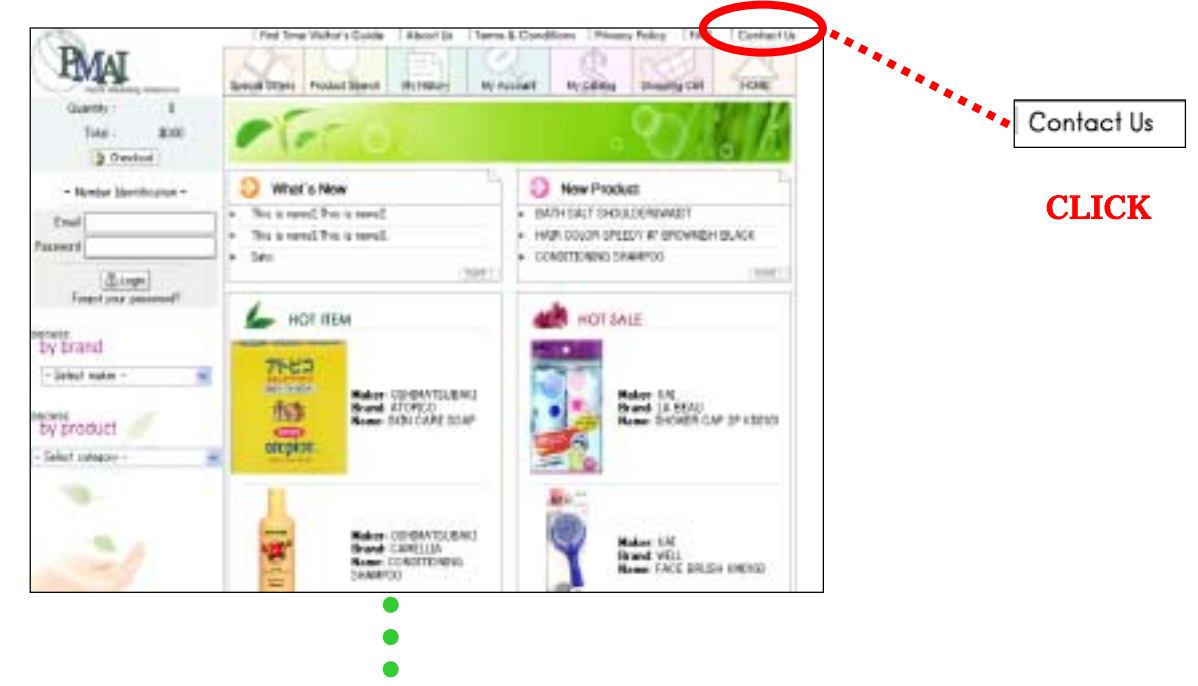

|                  |                            |                    |             | -  | - |
|------------------|----------------------------|--------------------|-------------|----|---|
| Contact          | Us                         |                    |             |    |   |
| This is a stress | pelerana help dash. Plaata | e lesi tree ti azi | any parties |    |   |
| -                |                            |                    |             |    |   |
| Question         | - Please choose one -      | 4                  |             |    |   |
| Frank            |                            |                    | -           |    |   |
| Title            |                            |                    |             |    |   |
| Contents         |                            |                    |             | 10 |   |
|                  |                            |                    |             |    |   |
|                  |                            |                    |             |    |   |
|                  |                            |                    |             |    |   |
|                  |                            |                    |             |    |   |

Choose the proper heading, Name, E-mail address, Title, and your detailed question or concern.